## **KARTA PRACY**

**TEMAT:** Zdjęć cięcie i gięcie. Elementy retuszu i fotomontażu zdjęć.

- 1. Pobierz z internetu zdjęcia przedstawiające: łąkę, kwiat i motyla. Zapisz oba pliki w swoim folderze.
- 2. Uruchom program GIMP.
- 3. Otwórz zdjęcie, które posłuży za tło:

#### Pasek menu → Plik →Otwórz

4. Zastosuj filtr rozmycia Gaussa, w tym celu z paska menu wybierz:

### Filtry → Rozmycie → Rozmycie Gaussa

W oknie *Rozmycie Gaussa* wpisz pola "Poziomo" oraz "Pionowo" wartości promienia rozmycia:

| 👹 Rozmycie Gaussa                                | ×                |
|--------------------------------------------------|------------------|
| G Rozmycie Gaussa<br>łąka.jpg-24 (fotomontaż.xct | <b>a</b>         |
| Ustawienia:                                      | ✓ +              |
| Size X                                           | 3,50 🗘 🔒         |
| Size Y                                           | 3,50 🗘 🕌         |
| Filter                                           | Auto 🗸           |
| Abyss policy                                     | Clamp 🗸          |
| Clip to the input extent                         | t                |
| Opcje mieszania                                  |                  |
| × Podgląd                                        | Podzielony widok |
| Pomoc Przywróć                                   | OK Anuluj        |

- 5. Umieszczenie w tworzonym obrazie fragmentu drugiej ilustracji:
  - a) Otwórz zdjęcie, z którego chcesz wyciąć pojedynczy element.
  - b) Za pomocą narzędzia Inteligentne nożyce (I) zaznacz znajdujący się na element, który chcesz wyciąć. Po zaznaczeniu interesującego cię fragmentu (pamiętaj o zamknięciu łańcucha zaznaczenia), naciśnij klawisz ENTER.
  - c) Zaznaczony element skopiuj (CTRL+C) i wklej (CTRL+V) do nowej warstwy z obrazem przygotowanym tłem. Nadaj nazwę warstwie.

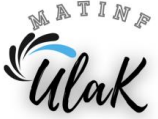

- d) Za pomocą narzędzia **Przesunięcie** (M) time umieść wycięty element w odpowiednim miejscu na tle obrazu.
- e) Przy pomocy narzędzia Skalowanie (SHIFT+S) dostosuj rozmiar wyciętego elementu do swojego zdjęcia.
- f) Powtórz kroki z podpunktów od **a** do **e** dla pozostałych elementów (wstaw minimum dwa), które chcesz umieścić na swoim fotomontażu zdjęcia. Pamiętaj, aby kolejne elementy umieszczać na oddzielnych warstwach.

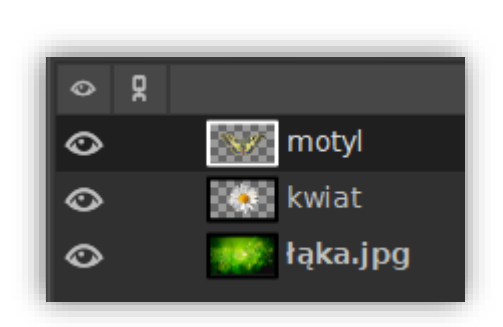

- 6. Rozmycie krawędzi obiektu widocznego na obrazie:
  - a) Zaznacz warstwę, na której znajduje się wstawiony przez Ciebie wycięty element

i wybierz narzędzie **Rozmycie/wyostrzenie** (SHIFT+U) **W**. W opcjach dostępnych dla tego narzędzia wybierz Rozmywanie, zwiększ grubość pędzla i staw duże Tempo np. 90. Następnie na wciśniętym lewym przycisku myszy przesuwaj wzdłuż krawędzi danego elementu, aby ją rozmyć.

| Typ działania (Ctrl)<br>● Rozmycie |        |
|------------------------------------|--------|
| • Wyostrzenie                      |        |
| Тетро                              | 90,0 🗘 |

- b) Powtórz czynności z podpunktu a dla pozostałych elementów.
- 7. Zapisz pracę w swoim folderze pod nazwą Fotomontaż:
  - a) jako plik xcf :

pasek menu  $\rightarrow$  Plik  $\rightarrow$  Zapisz

b) jako plik jpg

pasek menu  $\rightarrow$  Plik  $\rightarrow$  Wyeksportuj

#### Uwaga!

W GIMP-ie w wersji 2.10 nie wszystkie narzędzia są od razu widoczne. Aby uzyskać dostęp do niektórych z nich, należy kliknąć strzałkę obok wybranego narzędzia i rozwinąć listę dostępnych opcji. Alternatywnie można skorzystać z menu,

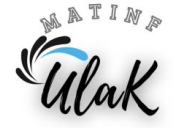

wybierając Narzędzia, a następnie odpowiednią kategorię.

# Przed fotomontażem:

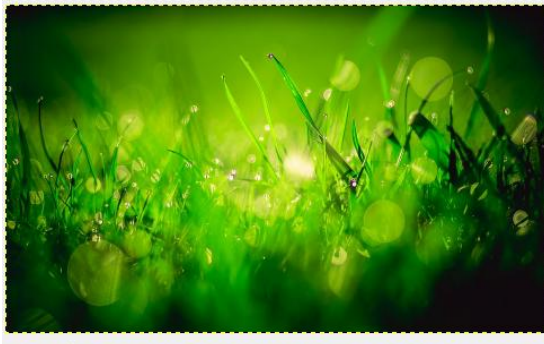

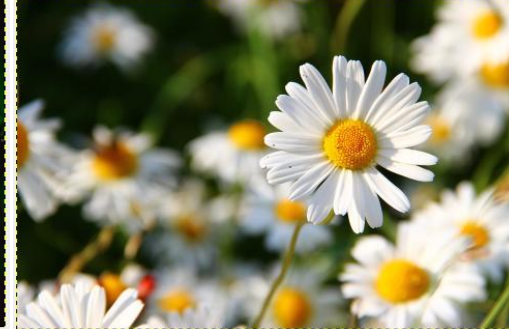

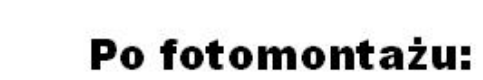

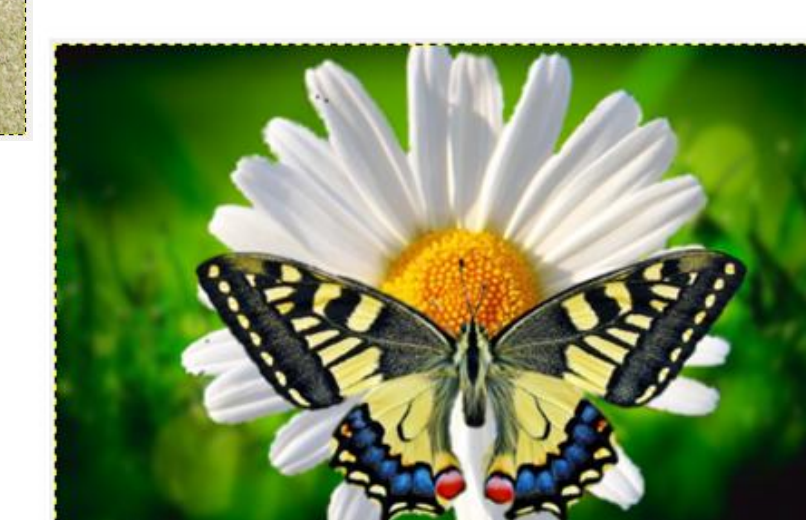

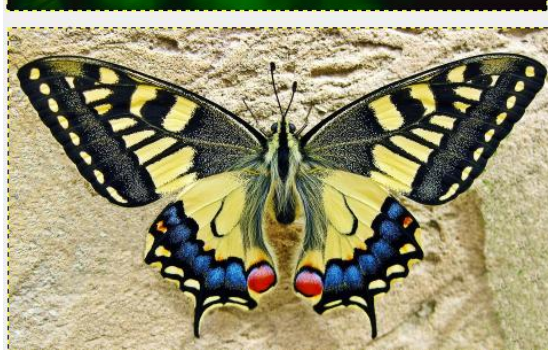

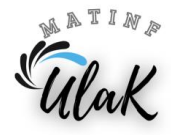